# BNA

Test: 11.08.2021

#### APP über Testflight

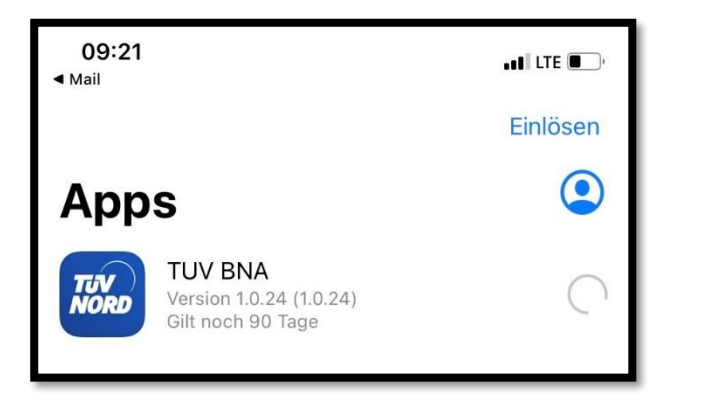

- Version 1.02.24 im Testflight
- Version 1.2 (Frage: Wie vergibt die IT Versionsnummern? Ziel: Angleichen)
- Möglichkeit die APP über Testflight auszuliefern nicht als Dauerlösung.
- Externe versorgen über normalen APP Store

<u>
</u>

🕑 74 % 🔲

## Push-Nachricht (kein Testflight)

- Funktion nur wenn Veröffentlichungsdatum eingetragen
- Hinweis: Veröffentlichungsdatum und Veröffentlichungsuhrzeit sind kein Trigger

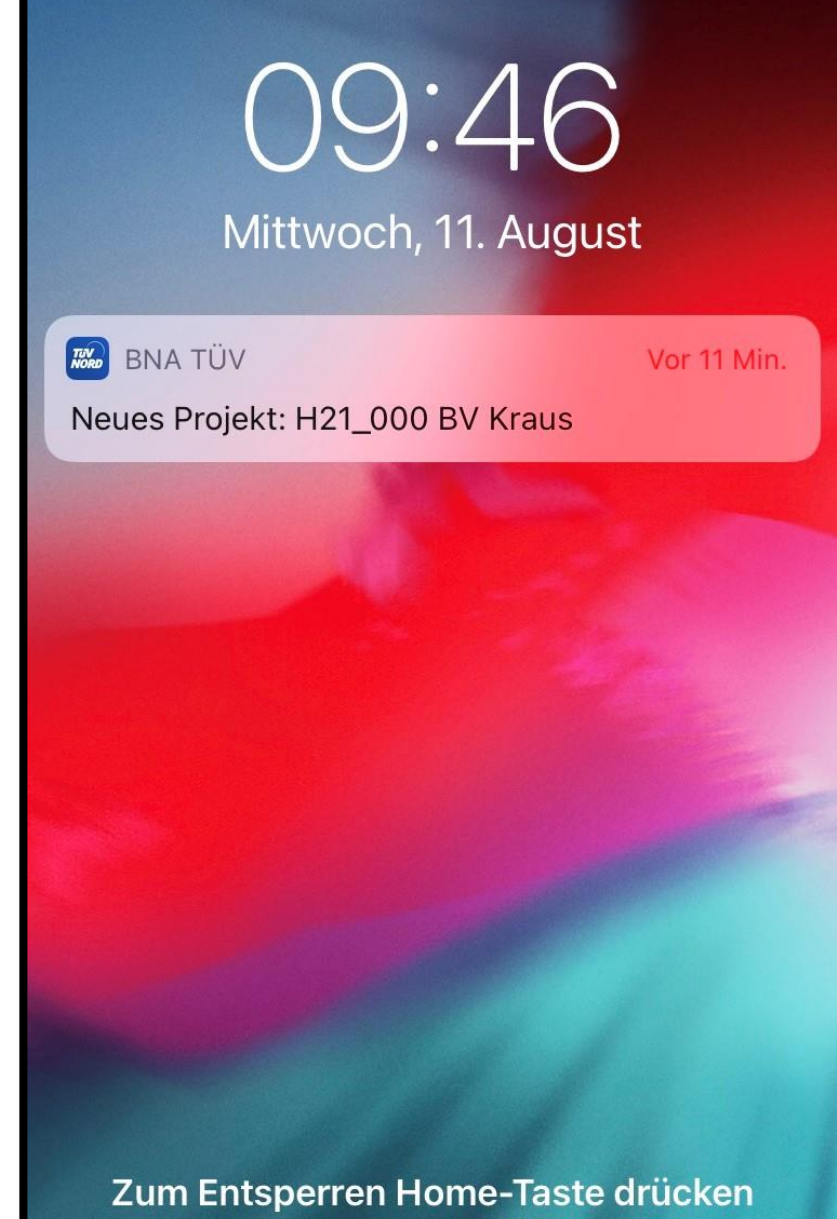

ITServiceLine = 08008882828 🚳 0080088384357

#### App starten

- Berechtigung Mitteilungen senden -> i.O
- Login mit Zugangsdaten -> i.O.
- Neue Eintrag BV in Essen sofort sichtbar -> i.O.

| <ul> <li>Testriight</li> </ul> |                                                                                                    |       |
|--------------------------------|----------------------------------------------------------------------------------------------------|-------|
|                                | Login                                                                                                    |       |
| Fmail                          | <b>"BNA TÜV" möchte dir</b><br><b>Mitteilungen senden</b><br>Mitteilungen können Hinweise, Töne<br>und Symbolkennzeichen sein. Sie<br>können in den Einstellungen<br>konfiguriert werden. |       |
| Passv                          | Nicht erlauben                                                                                                    |       |
|                                | Erlauben                                                                                                    | sword |
|                                | Login                                                                                                    |       |
|                                | , v                                                                                                    |       |
|                                |                                                                                                    |       |
|                                |                                                                                                    |       |

09:28

## Übersicht Aufträge

- Neue Eintrag BV in Essen sofort sichtbar -> i.O.
- Darstellung Typ und Farbe "Q" -> i.O.
- Überschrift "Parent Title" -> n.i.O. Vorschlag: Bautechnik
- Zeilen unter der Überschrift ist Freitext -> i.O. Intern festgelegt wird als Vorgabe:
  - Auftragsvolumen
  - Anzahl vor Ort Termine
  - Hinweis z.B. "DRINGEND"

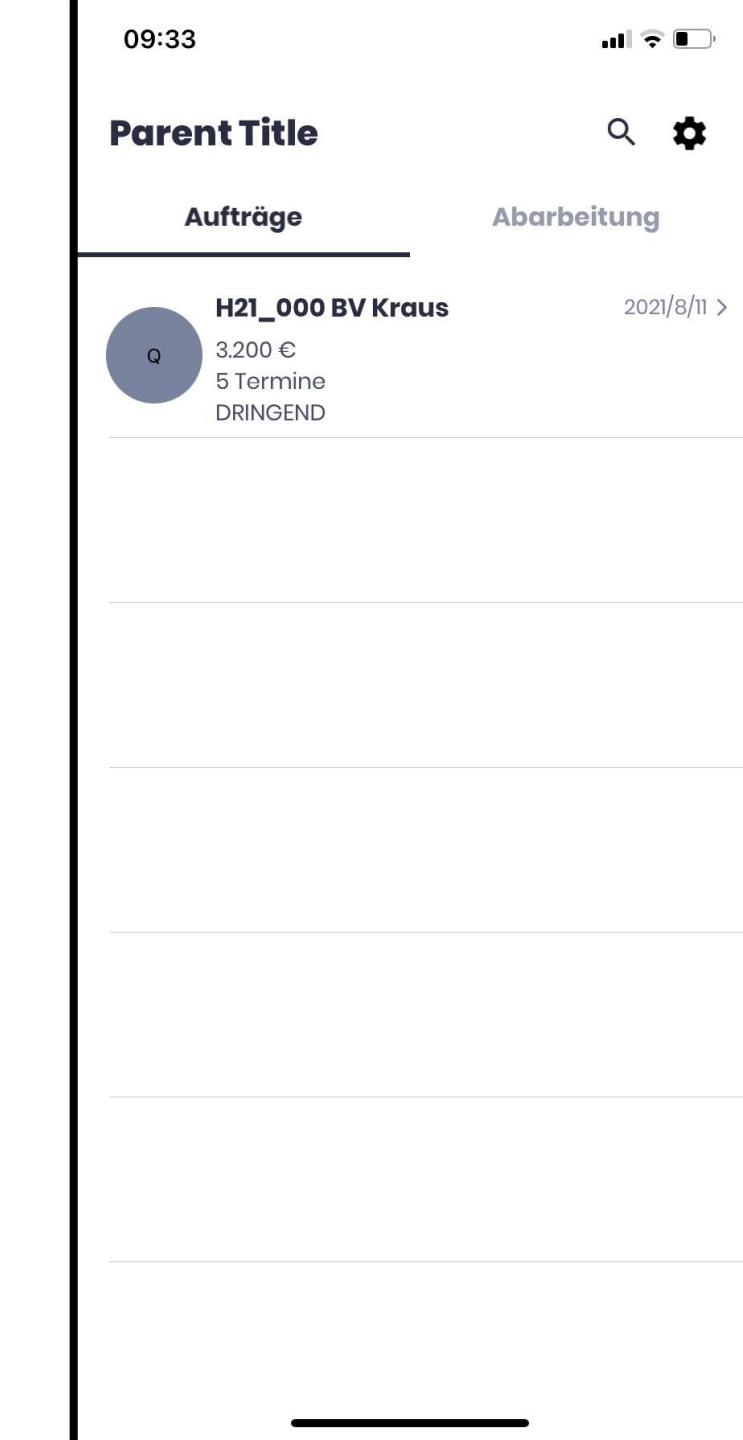

09:59 🕇

**Parent Title** 

## Übersicht Auftrag (Einzelansicht)

- Screen des Auftrags -> n. i. O.
  - Klick in die Karte als Absprung in Maps -> i.O.
  - PDF-Anhang -> i.O.
  - Bauträger i.O.
  - Label "Parent Title" -> "Zurück"
  - Feld "Title" und "Description" -> n.i.O.
    - Vorschlag hier:
      - Title => Typ (Dienstleistung ausgeschrieben, \*nächste Folie Projektkürzel)
      - Description => Veröffentlichungsdatum
      - (i) mit Lang-Text aus dem Backend
  - Button "Pending"-> n.i.O. Hier ohne Zweck, bitte entfernen (Diese Statusauswahl auch im Backend entfernen)

| title<br>Description                   |            |
|----------------------------------------|------------|
| Ort/PLZ<br>Essen 45307                 |            |
| (40<br>Friedhof<br>Kray<br>11<br>ÉMaps | ithe Legal |
| Bautraeger<br>MASSA Haus               |            |
|                                        |            |
| File Pdf                               | i          |
| Data files<br>File Pdf                 | (j         |

#### \*Projektkürzel der Dienstleistungen

- B = Begutachtungen
- GC = Gebäude-Check
- I = Immobilienkaufberatung Besser: K = Kaufberatung
- Q = Qualitätscontrolling
- BD = Blower-Door
- V = Verkehrswert
- E = Endabnahme

| Тур                                             |    |
|-------------------------------------------------|----|
| Q                                               | \$ |
| Wählen Sie hier<br>B<br>GC<br>I<br>Q<br>BD<br>V |    |
| E                                               |    |

## Übersicht Auftrag (Annehmen)

• Doppelte Bestätigung mit Popup notwendig -> i. O.

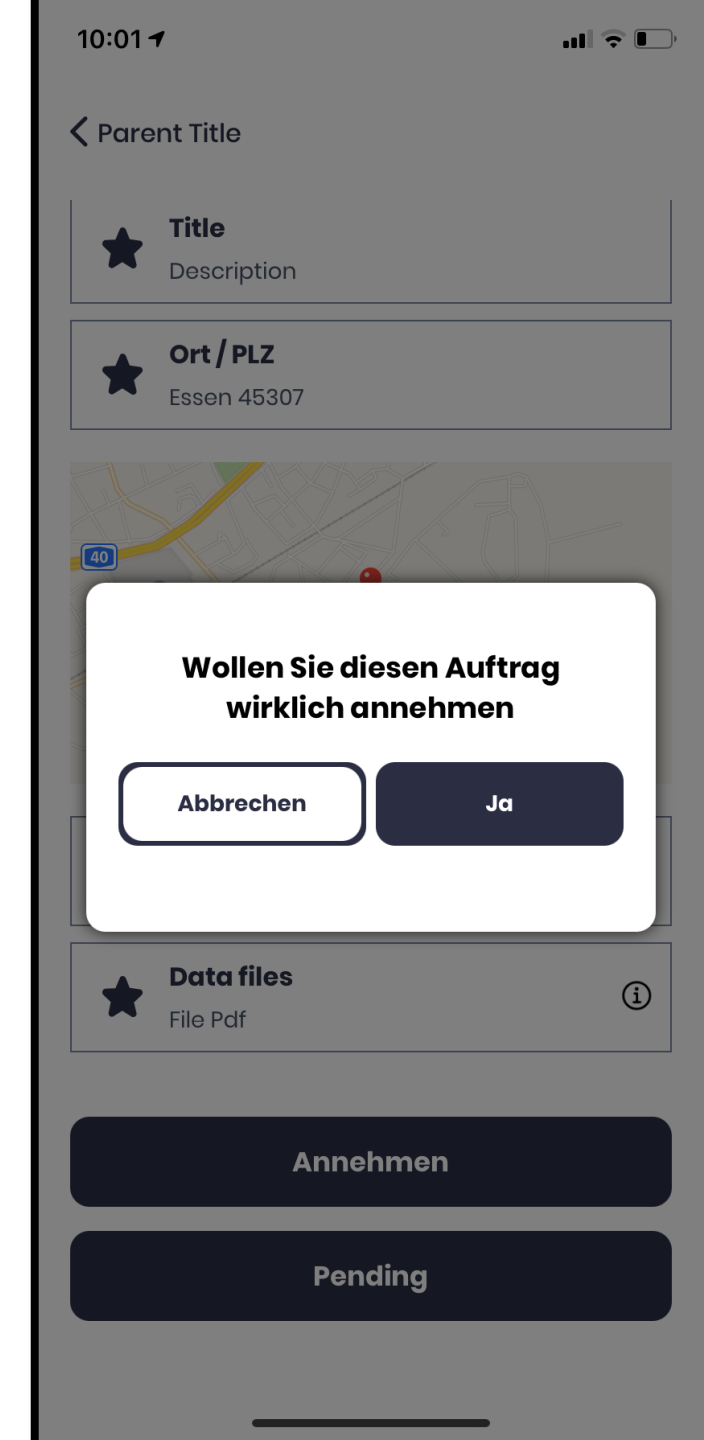

## Übersicht Abarbeitung

- Auftrag springt in Bereich "Abarbeitung" -> i.O.
- Farbe angenommen / "grün" -> i.O.

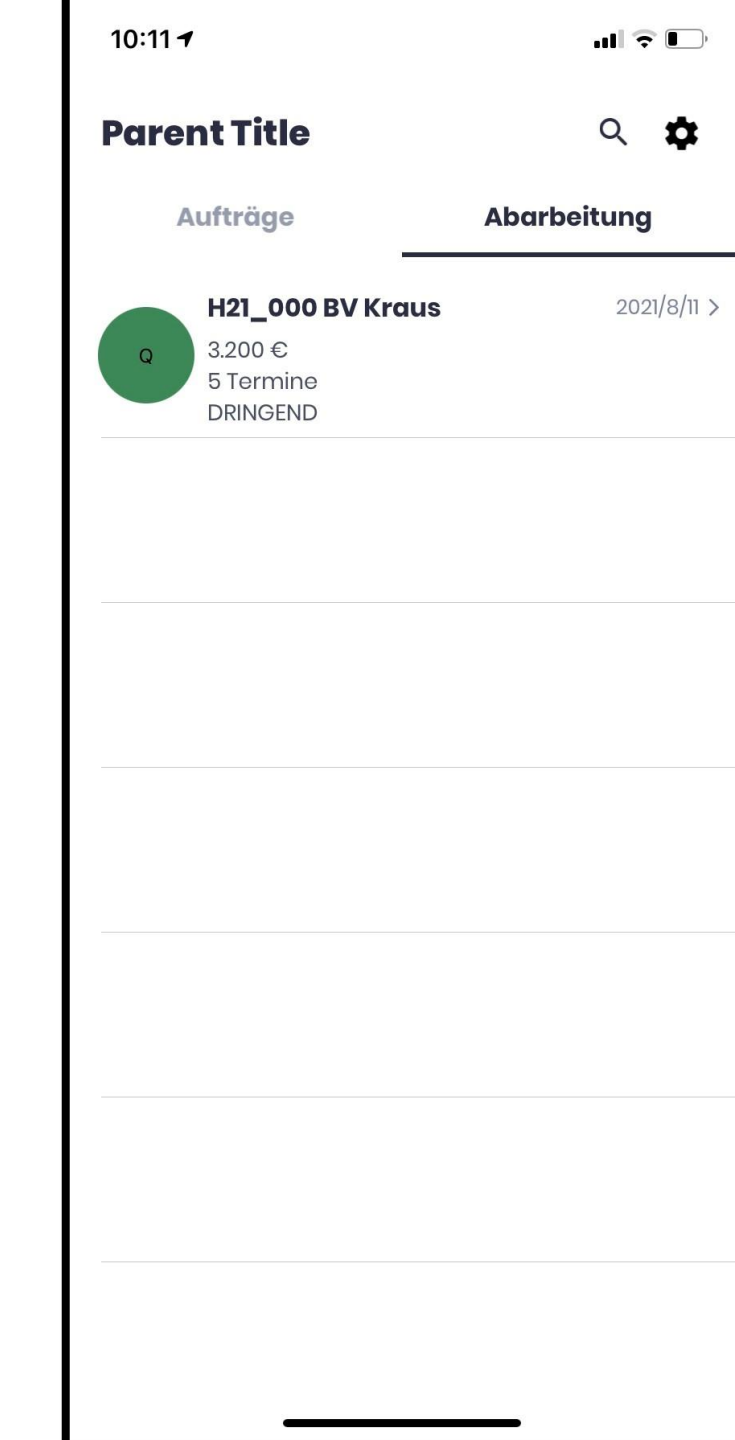

#### Übersicht Abarbeitung (Einzelansicht)

- Kundenkontakt anrufen -> n.i.O.
- Bauleiterkontakt -> n.i.O.

<u>Hier: Erkennung für Telefonnummer</u> <u>aktivieren</u>

 Button "Abgeschlossen" n.i.O -> Ändert Farbe / blau nach Click, jedoch Hinweis / schließen fehlt

Hier: Mit Popup bestätigen

"Vielen Dank, Ihr Auftrag wird damit abgeschlossen" -> OK

• Button "Cancel" -> i.O.

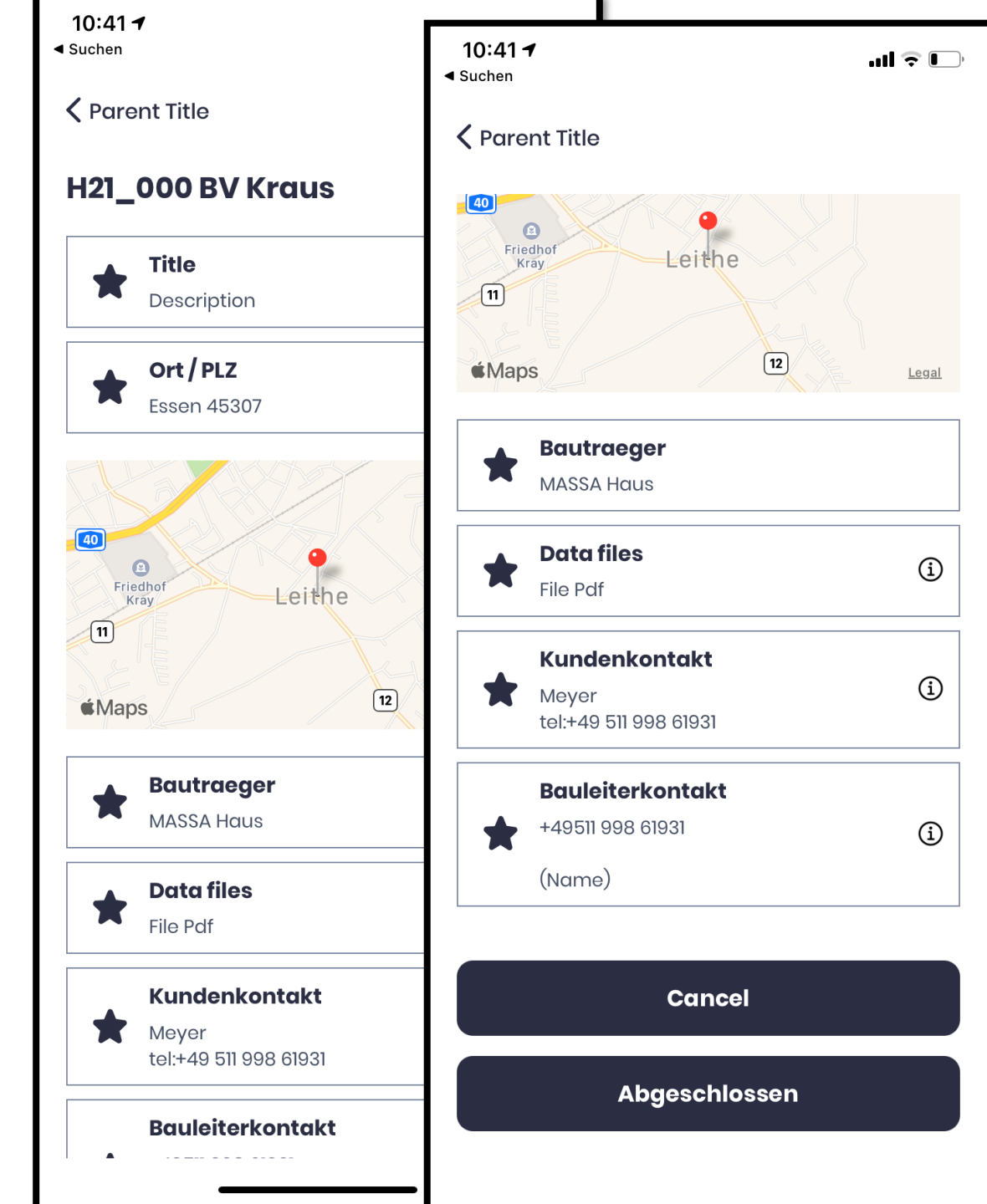

### Übersicht nach "Cancel"

- Auftrag springt in Bereich "Aufträge" zurück -> i.O.
- Farbe abgelehnt / "rot" -> i.O. / wer hat abgelehnt?
- Möglichkeit: Historie zu einem Auftrag führen (Neitzke)

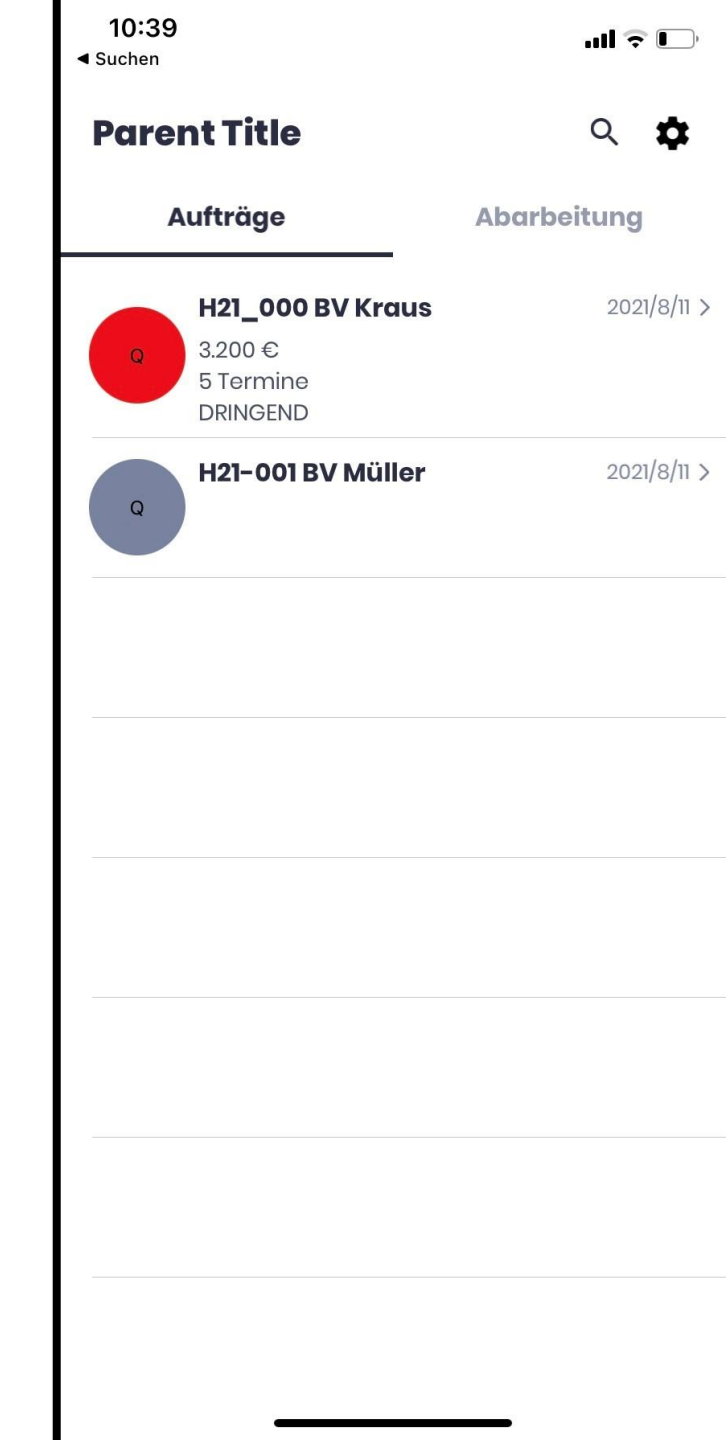

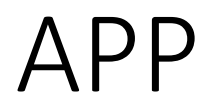

 Status Änderungen des Contracts werden in der APP farblich gekennzeichnet:

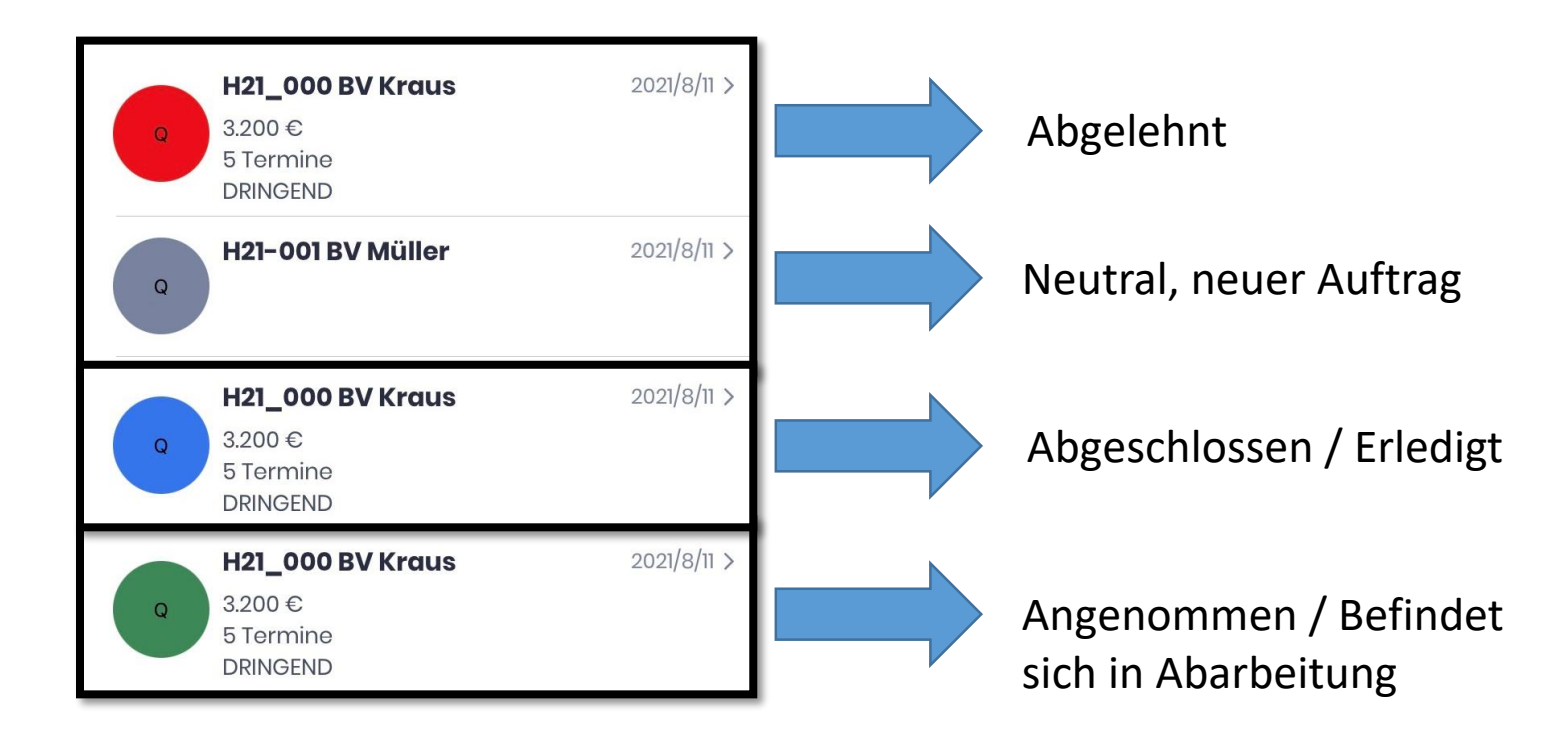

GELB = Pending nicht notwendig. Auch die Auswahl "Pending" im Backend nicht:

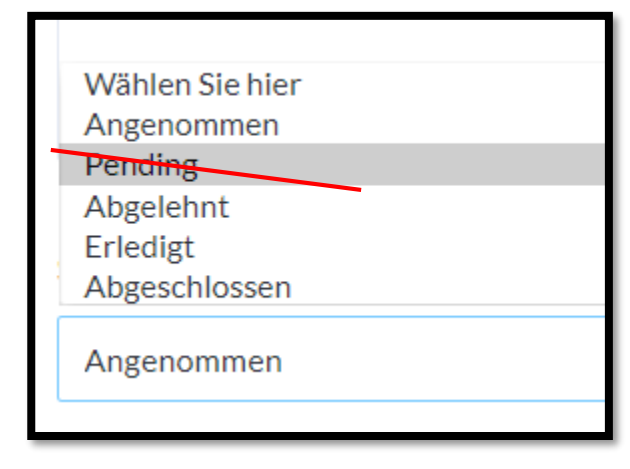

#### Ansicht Aufträge im Backend

- Lässt sich die Spaltenbreite ändern?
- Spalten "Createt at" und "updated at" lassen sich einfach einblenden
- Releasedate besser als Datum formatieren -> 10.08.2021
- Möglichkeit einen Auftrag zuweisen an Multi User oder Gruppen später möglich.
- Backend Version muss ohnehin nochmals aktualisiert werden

| Contracts<br>8 Einträge gefunden |      |               | True = Auftrag<br>False = Auftrag<br><b>Push Cycle alle</b> | True = Auftrag wurde bereits gepusht.<br>False = Auftrag noch nicht gepusht.<br><b>Push Cycle alle 5 Minuten</b> |                    |                |       |             | + Füge Contracts hinz |     |
|----------------------------------|------|---------------|-------------------------------------------------------------|----------------------------------------------------------------------------------------------------|--------------------|----------------|-------|-------------|-----------------------|-----|
| <b>▼</b> Filter                  | s    |               |                                                             |                                                                                                    |                    |                |       |             |                       | ٥   |
|                                  | ld 🕳 | Projektnummer | Status                                                      | Releasedate                                                                                                    | IsNotificationSent | Dienstleistung | PLZ   | Ort         | Datafiles             |     |
|                                  | 1    | #30519 Han    | 2                                                           | Wednesday,                                                                                                    | true               | Q              | 30519 | Hannover    | N/A                   | / 8 |
|                                  | 2    | H20-331 Mu    | -                                                           | Wednesday,                                                                                                    | false              | Q              | 10240 | Bangkapi555 | N/A                   | / 8 |
|                                  | 3    | 30519 Hann    | 8                                                           | Wednesday,                                                                                                    | false              | в              | 10270 | Theparak Ro | N/A                   | / 0 |
|                                  | 4    | H20-330 Mu    | -                                                           | Tuesday, Aug                                                                                                    | false              | Q              | 30823 | Hannover    | PD PDF                | / 1 |

# Done.

#### Ergebnis:

- Nächste Update am Freitag 13.08.2021
- Intern mit der IT ist ein glatten Update-Prozess abzustimmen / sicherzustellen
- Ab Montag, 16.08.2021 Auslieferung an Sachverständige möglich
- Nächste Abstimmung am Mittwoch, **18.08.2021**